## Closed Captioning on Zoom for University, URMC and Affiliates – Instructions

| <ul> <li>Your Zoom account has been set to allow Closed Captioning.</li> <li>The controls will be at the bottom of the screen.</li> <li>To confirm, click on the arrow key of [Show Captions].</li> </ul>                                                                                                    | Participants Chat Share Screen Record Show Capitons Folls/Quizzes Breakout Rooms Reactions Whiteboards Notes                                                                                                    |
|----------------------------------------------------------------------------------------------------|----------------------------------------------------------------------------------------------------|
| <ul> <li>The host of the meeting must<br/>be signed in via Single sign-on<br/>(SSO).</li> <li>If you are the meeting host,<br/>you will see [Host Controls].</li> </ul>                                                                                                    | Captions         Caption Language:       English >         View Full Transcript         Caption Settings         Host Controls         Host Caption Control Settings         Most Caption Control Settings         X         Allow Closed Captioning for this meeting         When this setting is disabled, nobody can use Closed Captioning in the meeting.         Lock Caption Language for this meeting         When this setting is enabled, only the host can change the Caption Language in the meeting. |
| <ul> <li>If you are a meeting<br/>participant, you will see three<br/>options: caption language,<br/>view full transcript, and<br/>caption settings.</li> </ul>                                                                                                    | Caption Language: English ><br>View Full Transcript<br>Caption Settings                                                                                                    |
| <ul> <li>Anyone in the meeting can activate closed captioning.</li> <li>Click on [Show Captions] button to activate.</li> </ul>                                                                                                    | Record Show Captions Folls/Quizzes                                                                                                    |
| <ul> <li>To view transcript, click on<br/>the arrow key next to [Show<br/>Captions] and select [View<br/>Full Transcript]. The<br/>transcript will show up on the<br/>right side of your screen.</li> <li>You can save the transcript<br/>by hitting [Save] at the<br/>bottom of your [Transcript]<br/>screen.</li> </ul> | Caption Language: English ><br>View Full Transcript<br>Caption Settings                                                                                                    |